# UCS C–Series Rack Servers CLI Commands for Troubleshooting HDD Issues

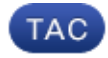

Document ID: 115025

Contributed by Andreas Nikas, Cisco TAC Engineer. Dec 07, 2012

## Contents

Introduction **Prerequisites** Requirements Components Used Conventions **CLI Commands** Show the Product Name Show the HDD Status Show the Virtual and Physical Drive Status Show the Number of Correctable and Uncorrectable Errors Show the RAID Controller Configuration Show the Number of HDDs **Technical Support File Battery Backup Unit Related Information** Introduction

This document describes several command–line interface (CLI) commands, as well as other troubleshooting techniques, that can help troubleshoot hard disk drive (HDD) issues. The best method for troubleshooting HDD issues is to use the LEDs, GUI, BIOS, LSI Option ROM / MegaRaid GUI, and logs. However, these options are not always available. In this case, you can use the CLI.

# Prerequisites

### Requirements

There are no specific requirements for this document.

### **Components Used**

This document is not restricted to specific software and hardware versions.

The information in this document was created from the devices in a specific lab environment. All of the devices used in this document started with a cleared (default) configuration. If your network is live, make sure that you understand the potential impact of any command.

### Conventions

Refer to Cisco Technical Tips Conventions for more information on document conventions.

## **CLI Commands**

#### Show the Product Name

**Note:** Some of the commands listed in this document depend on if you have an LSI MegaRaid controller as not all of them are supported by the 1064/1068e LSI controllers.

Enter the **show pci-adapter** command in order to view the product name. This example shows an LSI 1064e adapter.

#### Show the HDD Status

Enter the show hdd command in order to view the status of the HDDs.

| ucs-c2xx-m1 /chassis | #show hdd |  |
|----------------------|-----------|--|
| Name                 | Status    |  |
|                      |           |  |
| HDD_01_STATUS        | present   |  |
| HDD_02_STATUS        | absent    |  |
| HDD_03_STATUS        | absent    |  |
| hdd_04_status        | absent    |  |

#### Show the Virtual and Physical Drive Status

Enter the **show virtual-drive** command in order to view the status of the virtual drives. This command is useful since it does not require you to shut down the server and enter the BIOS to view the information.

ucs-c210-m2/chassis **#scope storageadapter SLOT-5** 

| ucs-c210-m2/chas | ssis/storageadapter | #show virtual-drive |           |            |
|------------------|---------------------|---------------------|-----------|------------|
| Virtual Drive    | Status              | Name                | Size      | RAID Level |
|                  |                     |                     |           |            |
| 0                | Optimal             |                     | 139236 MB | RAID 1     |
| 1                | Degraded            |                     | 974652 MB | RAID 5     |
|                  |                     |                     |           |            |

Enter the **show physical-drive** command in order to view the status of the physical drives.

ucs-c210-m2 /chassis/storageadapter #show physical-drive

| Slot   |            |        |              |             | Predictive<br>Failure | Drive    | Coerced  |    |      |
|--------|------------|--------|--------------|-------------|-----------------------|----------|----------|----|------|
| Number | Controller | Status | Manufacturer | Model       | Count                 | Firmware | Size     |    | Туре |
|        |            |        |              |             |                       |          |          |    |      |
| 0      | SLOT-5     |        |              |             |                       |          |          |    |      |
| 1      | SLOT-5     | online | SEAGATE      | ST9146852SS | 0                     | 0005     | 139236 N | MB | HDD  |
| 2      | SLOT-5     | online | SEAGATE      | ST9146852SS | 0                     | 0005     | 139236 N | MB | HDD  |
| 3      | SLOT-5     | online | SEAGATE      | ST9146852SS | 0                     | 0005     | 139236 N | MB | HDD  |
| 4      | SLOT-5     | online | SEAGATE      | ST9146852SS | 0                     | 0005     | 139236 N | MB | HDD  |
| 5      | SLOT-5     | online | SEAGATE      | ST9146852SS | 0                     | 0005     | 139236 N | MB | HDD  |
| 6      | SLOT-5     | online | SEAGATE      | ST9146852SS | 0                     | 0005     | 139236 N | MB | HDD  |
| 7      | SLOT-5     | online | SEAGATE      | ST9146852SS | 0                     | 0005     | 139236 N | MB | HDD  |
| 9      | SLOT-5     | online | SEAGATE      | ST9146852SS | 0                     | 0005     | 139236 N | MB | HDD  |
| 10     | SLOT-5     | online | SEAGATE      | ST9146852SS | 0                     | 0005     | 139236 N | MB | HDD  |

#### Show the Number of Correctable and Uncorrectable Errors

Enter the **show error–counters** command in order to view the number of correctable and uncorrectable errors.

```
ucs-c210-m2 /chassis/storageadapter #show error-counters
PCI Slot SLOT-5:
Memory Correctable Errors: 0
Memory Uncorrectable Errors: 0
```

#### Show the RAID Controller Configuration

Enter the show hw-config command in order to view the RAID controller configuration.

```
ucs-c210-m2 /chassis/storageadapter #show hw-config
PCI Slot SLOT-5:
   SAS Address 0: 500e004aaaaaaa3f
    SAS Address 1: 000000000000000
    SAS Address 2: 000000000000000
   SAS Address 3: 000000000000000
   SAS Address 4: 000000000000000
   SAS Address 5: 000000000000000
    SAS Address 6: 000000000000000
    SAS Address 7: 000000000000000
    BBU Present: true
   NVRAM Present: true
    Serial Debugger Present: true
    Memory Present: true
    Flash Present: true
   Memory Size: 512 MB
    Cache Memory Size: 394 MB
   Number of Backend Ports: 8
```

#### Show the Number of HDDs

Enter the show physical-drive-count command in order to view the number of HDDs.

```
ucs-c210-m2 /chassis/storageadapter #show physical-drive-count
PCI Slot SLOT-5:
Physical Drive Count: 9
```

```
Critical Physical Drive Count: 0
Failed Physical Drive Count: 0
```

# **Technical Support File**

In the event that you do not have access to the CLI, you can view the technical support file (/tmp/tech\_support) in order to obtain information about the status of the HDDs. Here is an excerpt from the technical support file that shows the HDDs from the Intelligent Platform Management Interface (IPMI) sensors:

| Querying All | IPMI Senso | ors:     |        |     |    |     |     |    |     |
|--------------|------------|----------|--------|-----|----|-----|-----|----|-----|
| Sensor Name  | Reading    | Unit     | Status | LNR | LC | LNC | UNC | UC | UNR |
| HDD0_INFO    | 0x0        | discrete | 0x2181 | na  | na | na  | na  | na | na  |
| HDD1_INFO    | 0x0        | discrete | 0x2181 | na  | na | na  | na  | na | na  |
| HDD2_INFO    | 0x0        | discrete | 0x2181 | na  | na | na  | na  | na | na  |
| HDD3_INFO    | 0x0        | discrete | 0x2181 | na  | na | na  | na  | na | na  |
| HDD4_INFO    | 0x0        | discrete | 0x2181 | na  | na | na  | na  | na | na  |
| HDD5_INFO    | 0x0        | discrete | 0x2181 | na  | na | na  | na  | na | na  |
| HDD6_INFO    | na         | discrete | na     | na  | na | na  | na  | na | na  |
| HDD7_INFO    | na         | discrete | na     | na  | na | na  | na  | na | na  |

Here is an excerpt from the technical support file that shows a breakdown of the HDD status:

```
Bit[15:10] - Unused
Bit[9:8] - Fault
Bit[7:4] LED Color
Bit[3:0] LED State
Fault:
0x100 On Line
0x200 - Degraded
LED Color:
0x10 GREEN
      AMBER
0x20
     BLUE
0x40
0 \times 80
      RED
LED State:
0x01 OFF
0x02 ON
0x04 FAST BLINK
0x08 SLOW BLINK
```

Here is an excerpt from the technical support file that shows the HDD status (with a status code of 0x2181):

```
0x2181
Fault:
0x100 --- HDD is On Line
LED Color:
0x80 --- RED
LED State:
0x01 --- OFF
```

# **Battery Backup Unit**

You have the option to use a battery backup unit (BBU) with some server deployments. The BBU is an intelligent battery backup unit that protects disk write cache data on the RAID controller for up to 72 hours

during a power loss.

This example shows how to use the MegaCli in order to check the status of the BBU:

```
bash$ sudo /opt/MegaRAID/MegaCli/MegaCli64 -AdpBbuCmd -a0 -NoLog
Password:
 . . .
 Battery Replacement required
                                         : Yes
 . . .
Relative State of Charge: 99 %
Absolute State of charge: 76 %
 . . .
Date of Manufacture: 11/08, 2008
Design Capacity: 700 mAh
Design Voltage: 3700 mV
Specification Info: 33
Serial Number: 243
Pack Stat Configuration: 0x6cb0
Manufacture Name: LSI113000G
Device Name: 2970700
Device Chemistry: LION
Battery FRU: N/A
```

This example shows how to use the CLI in order to check the status of the BBU:

```
ucs-c200-m2 /chassis/storageadapter #show bbu detail
Controller SLOT-7:
    Battery Type: iBBU
    Battery Present: true
    Voltage: 4.023 V
    Current: 0.000 A
    Charge: 100%
    Charging State: fully charged
    Temperature: 34 degrees C
    Voltage Low: false
    Temperature High: false
    Learn Cycle Requested: false
    Learn Cycle Active: false
    Learn Cycle Failed: false
    Learn Cycle Timeout: false
     I2C Errors Detected: false
    Battery Replacement Required: true
    Remaining Capacity Low: true
```

### **Related Information**

• Technical Support & Documentation – Cisco Systems

Contacts & Feedback | Help | Site Map

© 2014 – 2015 Cisco Systems, Inc. All rights reserved. Terms & Conditions | Privacy Statement | Cookie Policy | Trademarks of Cisco Systems, Inc.

Updated: Dec 07, 2012

Document ID: 115025